ENC ATTENTION! If you'd like to have access to recipes, as well as to firmware and recipes database updates, you should connect to a Wi-Fi network (2.4 GHz) and create an AENOTM Cooking Robot user account \*. Prepare the device for use according to the instructions in the Quick Start Guide (included in the package) and follow the steps below:

- Turn on the device, wait for the touchscreen to activate and tap once anywhere on the screen. 1
- 2. Tap 🛜 and select the desired Wi-Fi network at the top of the menu that opens.
- 3. Enter the network password and tap "Confirm". Wait until the connection process is complete and tap 🔇
- 4. Tap 🕹 at the top of the menu.
- Tap "Login/Sign up" in the window that opens. 5
- 6. Tap "Sign up". The signup form will open.
- Enter the email address and password, tap "Sign up" once again. 7
- 8. Enter the account details (username, sex and age) and tap "Save" in the window that opens.

\* The AENO<sup>TM</sup> Cooking Robot user account and the AENO mobile app user account are different accounts. If you'd like to have an access to the all features of the AENO™ Cooking Robot, you should create an account directly in the device's system.

المتهاد الوصول إلى الوصفك، بالإضافة إلى تحديثات البرامج الثابتة وقاعدة الوصفات عبر الإنترنت، يجب الاتصال بثبكة 2,4) Wi-Fi جبهار تز) وإنشاء حساب مستخدم روبوت المطبخ MENO\* فم باعداد الجهار للاستخدام وفقا للتعليمات الواردة في دليل البدء السريع (المرفق في طقم التسليم) وقم بتَنفيذ الخطُّوات التالية:

- هُمِ تَسْغَنِّلُ الْجَهَارَ، والتَظَرِ حَتَّى يَمُ تَنْشَطْ شَلْنَهُ اللَّمِنِ، ثم انسَعْظ مرة واحدة على أي جزء منه. في الجزء العلوي من القائمة التي تفتح، اسْغط على أو حدد شبكة Wi-Fi المطلوبة. .1
  - .2
- أنخل كلمة السر للشبكة واضغط على "تأكيد". انتظر حتى تكثمل علية الاتصال ثم اضغط على ٤.
  4. اضغط على في الجزء الجزء بن القائمة.

  - في النافذة التي تفتح، اضغط على "تسجيل الدخول/تسجيل".
    أصغط على "تسجيل". سيتم فتح استمارة التسجيل.
  - أدخل عنوان بريدك الإلكتروني وكلمة السر، ثم أضغط على "تسجيل" مرة أخرى.

ه. في الثلاثة الذي تقديم المراجع مراحم مراحم المنظر والعمر) واضغط على "خط". 8. في الثلاثة الذي تقديم الحلم المستخدم والعثين والعمر) واضغط على "خط". ماب مستخدم روبوت المطبخ ▲AENO وحساب مستخدم تطبيق الهائف المحمول AENO هما حسابان مختلفان. الوصول إلى جميع ميزات روبوت المطبخ محموم المحمو بقداء حساب في نظام الجهاز مباشرة. EOS PAŽNJA! Za pristup receptima, kao i ažuriraniima firmvera i baze recepata, treba da se povežete na Wi-Fi mrežu (2.4 GHz) i da kreirate nalog korisnika

kubinjskog robota AENO<sup>me \*</sup>. Pripremite uređaj za upotrebu prema uputama u kratkom korisničkom vodiču (priložen) i izvršite sljedeće korake:

- Uključite uređaj, sačekajte da se senzorni ekran aktivira i jednom dodirnite bilo koji njegov dio.
  Na vrhu menija koji se otvori kliknite na riti i zaberite željenu Wi-Fi mrežu.
- 3. Unesite svoju mrežnu lozinku i kliknite na "Potvrdi". Sačekajte da se proces povezivanja završi i kliknite na 🐼
- 4. Kliknite na 🏜 na vrhu menija.
- 5 U prozoru koji se otvori kliknite na "Prijava/Registracija".
- Kliknite na "Registruj se". Otvoriće se obrazac za registraciju. 6.
- 7 Unesite svoju adresu e-pošte i lozinku, ponovo kliknite na "Registruj se".
- 8. U prozoru koji se otvori unesite podatke o svom nalogu (korisničko ime, pol i starost) i kliknite na "Sačuvaj".

\* Nalog korisnika kuhinjskog robota AENOM i korisnički nalog AENO mobilne aplikacije su različiti nalozi. Da biste pristupili svim funkcijama kuhinjskog robota AENO™, treba da kreirate nalog direktno u sistemu uređaja.

ЕUL ВНИМАНИЕ! За да получите достъп до рецептите, фърмуера и актуализациите на базата данни с рецепти, трябва да се свържете с Wi-Fi мрежа (2,4 GHz) и да създадете потребителски акаунт на кухненския робот AENOTM \*. Подгответе устройството за употреба съгласно инструкциите в краткото ръководство на потребителя (включено в доставката) и следвайте стъпките по-долу:

- 1. Включете устройството, изчакайте сензорният екран да се активира и докоснете веднъж върху която и да е част от екрана.
- 2. В горната част на отвореното меню докоснете 穼 и изберете желаната Wi-Fi мрежа.
- Въведете мрежовата парола и докоснете "Потвърди". Изчакайте процесът на свързване да завърши и докоснете 🔇 3.
- 4. Докоснете В горната част на менюто.
- 5 В отворения прозорец докоснете "Вход/Регистрация".
- Докоснете "Регистрация". Ще се отвори формулярът за регистрация. 6.
- 7 Въведете имейл адреса си и паролата, след което докоснете "Регистрация".
- В отворения прозорец въведете данните за профила си (потребителско име, пол и възраст) и докоснете "Запази".

\* Потребителският акаунт на кухненския робот АЕNO™ и потребителският акаунт на мобилното приложение АENO са различни акаунти. За да получите достъп до всички функции на кухненския робот АЕНО™, трябва да създадете акаунт директно в системата на устройството.

🖅 POZOR! Pro přístup k receptům, firmwaru a aktualizacím databáze receptů se musíte připojit k síti Wi-Fi (2,4 GHz) a vytvořit si uživatelský účet kuchyňského robota AENO™ \*. Zařízení připravte k použití podle pokynů v příručce pro rychlé spuštění (je v obsahu balení) a postupujte podle následujících kroků:

- 1. Zapněte zařízení, počkejte, až se aktivuje dotyková obrazovka, a jednou dotknete libovolnou část obrazovky
- 2. V horní části otevřené nabídky stiskněte tlačítko 🛜 a vyberte požadovanou síť Wi-Fi.
- 3. Zadejte síťové heslo a stiskněte tlačítko "Potvrdit". Počkejte na dokončení procesu připojení a stiskněte tlačítko 🛈
- Stiskněte tlačítko Šv horní části nabídky.
- V otevřeném okně stiskněte tlačítko "Vstup/Registrace". 5
- Stiskněte tlačítko "Registrovat". Otevře se registrační formulář. 6
- 7 Zadejte svou e-mailovou adresu a heslo a znovu stiskněte tlačítko "Registrovat".
- 8. V otevřeném okně zadejte údaje o svém účtu (uživatelské jméno, pohlaví a věk) a stiskněte tlačítko "Uložit".

\* Uživatelský účet kuchyňského robota AENOM a uživatelský účet mobilní aplikace AENO jsou různé účty. Chcete-li získat přístup ke všem funkcím kuchyňského robota AENO™, musíte si vytvořit účet přímo v systému zařízení.

DEU ACHTUNG! Um auf Rezepte sowie Firmware- und Rezeptdatenbank-Updates zuzugreifen, müssen Sie mit einem WLAN-Netzwerk verbunden sein (2,4 iHz) und ein Benutzerkonto von AENOTM-Küchenroboter \* erstellen. Bereiten Sie das Gerät gemäß den Anweisungen in der Schnellstartanleitung (im Lieferumfang enthalten) vor und führen Sie die folgenden Schritte aus:

- 1. Schalten Sie das Gerät ein, warten Sie, bis der Touchscreen aktiviert ist, und tippen Sie einmal auf einen beliebigen Teil des Bildschirms.
- 2. Tippen Sie auf ᅙ oben im sich öffnenden Menü und wählen Sie das gewünschte WLAN-Netzwerk aus.
- 3. Geben Sie das Netzwerkpasswort ein und tippen Sie auf "Bestätigen". Warten Sie, bis der Verbindungsvorgang abgeschlossen ist, und tippen Sie auf 🕢
- 4. Tippen Sie auf 🕹 oben im Menü.
- 5 In dem sich öffnenden Fenster tippen Sie auf "Anmeldung/Registrierung".
- Tippen Sie auf "Registrieren". Das Anmeldeformular öffnet sich 6
- 7 Geben Sie Ihre E-Mail-Adresse und Ihr Passwort ein und tippen Sie erneut auf "Registrieren".
- 8 Geben Sie in dem sich öffnenden Fenster Ihre Kontodaten ein (Benutzername, Geschlecht und Alter) und tippen Sie auf "Speichern".

\* Das Benutzerkontovon AENO<sup>TM</sup>-Küchenroboter und das Benutzerkontovon AENO-Mobilanwendung sind unterschiedliche Konten. Um auf alle Funktionen des AENOTM-Küchenroboters zugreifen zu können, müssen Sie direkt im Gerätesystem ein Konto erstellen.

🖳 ΠΡΟΣΟΧΗ! Για να αποκτήσετε πρόσβαση σε συνταγές, καθώς και σε ενημερώσεις υλικολογισμικού και βάσης δεδομένων συνταγών, πρέπει να συνδεθείτε στο δίκτυο Wi-Fi [2.4 GHz] και να δημιουργήσετε έναν λογαριασμό χρήστη ρομπότ κουζίνας ΑΕΝΟ™ \*. Προετοιμάστε τη συσκευή για χρήση σύμφωνα με τις οδηγίες στον Οδηγό γρήγορης εκκίνησης (περιλαμβάνεται στο πακέτο παράδοσης) και εκτελέστε τα ακόλουθα βήματα:

- 1. Ενεργοποιήστε τη συσκευή, περιμένετε να ενεργοποιηθεί η οθόνη αφής και πατήστε μία φορά σε οποιοδήποτε μέρος της.
- Στο επάνω μέρος του μενού που ανοίγει, κάντε κλικ 🛜 και επιλέξτε το επιθυμητό δίκτυο Wi-Fi. 2.
- 3. Εισαγάγετε τον κωδικό πρόσβασης του δικτύου σας και κάντε κλικ στην «Επιβεβαίωση». Περιμένετε να ολοκληρωθεί η διαδικασία σύνδεσης και κάντε κλικ στο 🛈
- Κάντε κλικ 🕹 στο επάνω μέρος του μενού. 4
- 5 Στο παράθυρο που ανοίγει, κάντε κλικ στο «Σύνδεση/Εγγραφή».
- Κάντε κλικ στο «Εγγραφή». Θα ανοίξει η φόρμα εγγραφής.
- Εισαγάγετε τη διεύθυνση email και τον κωδικό πρόσβασής σας, κάντε ξανά κλικ στο «Εγγραφή».
- Στο παράθυρο που ανοίγει, εισαγάγετε τα στοιχεία του λογαριασμού σας (όνομα χρήστη, φύλο και ηλικία) και κάντε κλικ στο «Αποθήκευση».
- \* Ο λογαριασμός του χρήστη ρομπότ κουζίνας ΑΕΝΟ™ και ο λογαριασμός χρήστη της εφαρμογής για κινητά ΑΕΝΟ είναι διαφορετικοί λογαριασμοί. Για να αποκτήσετε πρόσβαση σε όλες τις δυνατότητες του ρομπότ κουζίνας ΑΕΝΟ™, πρέπει να δημιουργήσετε έναν λογαριασμό απευθείας στο σύστημα της συσκευής.

INTI TÄHELEPANU! Retseptidele, püsivara ja retsepti andmebaasi uuendustele juurdepääsuks peate ühenduma Wi-Fi-võrku (2.4 GHz) ja looma AENO™ kööqiroboti kasutajakonto\*. Valmistage seade kasutamiseks ette vastavalt kiirjuhendis (komplekti kuulub) toodud juhistele ja järgige alljärgnevaid samme:

- 1. Lülitage seade sisse, oodake, kuni puuteekraan aktiveerub, ja vajutage üks kord ükskõik millisele ekraaniosale
- 2. Avaneva menüü ülaosas vajutage 🛜 ja valige soovitud Wi-Fi-võrk.
- 3. Sisestage võrgu parool ja vajutage "Kinnita". Oodake, kuni ühendusprotsess on lõppenud ja vajutage 🔇
- 4. Vajutage & menüü ülaosas.
- Avanevas aknas vajutage "Sisselogimine/Registreerimine". 5
- Vajutage "Registreeri". Avaneb registreerimisvorm. 6.
- Sisestage oma e-posti aadress ja parool, vajutage uuesti "Registreeri" 7.

Avanevas aknas sisesta oma konto andmed (kasutajanimi, sugu ja vanus) ning vajutage "Salvesta". 8.

\* AENOM köögiroboti kasutajakonto ja AENO mobiilirakenduse kasutajakonto on erinevad kontod. Kõigile AENOM köögiroboti funktsioonidele juurdepääsuks peate looma konto otse seadme süsteemis.

**EXA ATTENTION !** Pour accéder aux recettes, aux mises à jour du micrologiciel et de la base de recettes, vous devez vous connecter à un réseau Wi-Fi (2.4 GHz) et créer un compte utilisateur de robot cuiseur AENO<sup>™</sup>\*. Préparez l'appareil à l'utilisation en suivant les instructions du guide de démarrage rapide (fourni) et suivez les étapes ci-dessous :

1. Allumez l'appareil, attendez que l'écran tactile s'active et appuyez une fois sur n'importe quelle partie de l'écran

- 2. En haut du menu qui s'ouvre, appuyez sur 穼 et sélectionnez le réseau Wi-Fi souhaité.
- 3. Entrez le mot de passe du réseau et appuyez sur « Confirmer ». Attendez la fin du processus de connexion et appuyez sur 🔇
- 4. Appuyez sur 🕹 en haut du menu.
- Dans la fenêtre qui s'ouvre, appuyez sur « S'identifier/S'inscrire ». 5.
- Appuyez sur « S'inscrire ». Le formulaire d'inscription s'ouvrira. 6.
- 7. Entrez votre adresse électronique et votre mot de passe, puis appuyez à nouveau sur « S'inscrire ».
- 8. Dans la fenêtre qui s'ouvre, entrez les détails de votre compte (nom d'utilisateur, sexe et âge) et appuyez sur « Sauvegarder ».

\* Le compte utilisateur du robot cuiseur AENO<sup>™</sup> et le compte utilisateur de l'application mobile AENO sont des différents comptes. Pour accéder à toutes les fonctionnalités du robot cuiseur AENO™, vous devez créer un compte directement dans le système de l'appareil.

HRV POZOR! Za pristup receptima, kao i ažuriranjima firmvera i baze recepata, trebate povezati se na Wi-Fi mrežu (2,4 GHz) i kreirati račun korisnika kubilnjskog robota AENOTM \*. Pripremite uređaj za uporabu prema uputama u kratkom korisničkom vodiču (prilaže se) i izvršite sljedeće korake:

- Uključite uređaj, pričekajte da se aktivira zaslon na dodir i dodirnite jednom bilo koji njegov dio.
  Na vrhu izbornika koji se otvori kliknite riti i odaberite željenu Wi-Fi mrežu.
- 3. Unesite svoju mrežnu lozinku i kliknite "Potvrdi". Pričekajte da se postupak povezivanja završi i kliknite 🔇
- 4. Kliknite ana vrhu izbornika.
- 5 U prozoru koji se otvori kliknite "Prijava/Registracija".
- Kliknite "Registriraj se". Otvorit će se obrazac za registraciju. 6.
- Unesite svoju adresu e-pošte i lozinku, ponovno kliknite "Registriraj se". 7
- 8. U prozor koji se otvori unesite podatke o svom računu (korisničko ime, spol i dob) i kliknite "Spremi".

\* Račun korisnika kuhinjskog robota AENO™ i korisnički račun mobilne aplikacije AENO različiti su računi. Za pristup svim funkcijama kuhinjskog robota AENO™ treba kreirati račun izravno u sustavu uređaja.

HUN FIGYELEM! A receptekhez, a firmware-hez és a receptadatbázis frissítéseihez Wi-Fi-hálózathoz (2,4 GHz) kell csatlakoznia, és létre kell hoznia egy AENOTM konyhai robot felhasználói fiókot \*. Készítse elő a készüléket a használatra a (csomagban található) gyorsindítási útmutató utasításai szerint, és kövesse az alábbi lépéseket:

- 1. Kapcsolja be a készüléket, várja meg, amíg az érintőképernyő aktiválódik, és nyomja meg egyszer a képernyő bármelyik részét.
- 2. A megnyíló menü felső részén kattintson az 穼 és válassza ki a szükséges Wi-Fi hálózatot.
- 3. Adja meg a hálózati jelszót, és kattintson a "Megerősítés". Várja meg, amíg a csatlakozási folyamat befejeződik, majd kattintson a 🕖
- 4. Kattintson 📥 a gombra a menü tetején.
- 5. A megnyíló ablakban kattintson a "Bejelentkezés/Regisztráció".
- 6. Kattintson a "Regisztráció". Megnyílik a regisztrációs űrlap.
- 7. Adja meg e-mail címét és jelszavát, majd kattintson ismét a "Regisztráció".
- A megnyíló ablakban adja meg fiókjának adatait (felhasználónév, nem és életkor), majd kattintson a "Mentés". 8

\* Az AENOTM konyhai robot felhasználói fiókja és az AENO mobilalkalmazás felhasználói fiókja különböző fiókw. Az AENOTM konyhai robot összes funkciójának eléréséhez közvetlenül a készülék rendszerében kell fiókot létrehoznia.

HYE ՈԻՇԱԴՐՈՐԹՅՈՐՆ։ Բաղադրասում Արին, ինչպես նաև պրոշիվկայի և բաղադրատումսերի բազայի թարմացումներին մուտք գործելու համար անհրաժեշտ է միանալ Wi-Fi ցանցին (2,4 ԳՀց) և սուեղծել AENO™ խոհանոցային ռոբոտից օգտվողի հաշիվ \*։ Համաձայն օգտվողի կարճ ձեռնարկի հրահանգների (ներառված է փաթեթում), սարքը նախապատրաստեք շահագործման համար և կատարեք հետևյալ քայլերը.

- 3. Մուտքագրեք ցունցի գաղոնաբառը և սեղմեք «Հաստատել»։ Սպասեք միացման գործընթացի ավարտին և սեղմեք 🔅
- 4. Ընտրացանկի վերևում սեղմեք 📥
- 5. Բացվող պատուհանում սեղմեք «Մուտք/Գրանցում»:
- 6 Մեղմեք «Գրանցվել»: Կբացվի գրանցման ձևր:
- Մուտքագրեք էլ.փոստի հսացեն և գաղտնաբառը, կրկին սեղմեք «Գրանցվեթ։ 7

8. Բացվող պատուհանում մուտքագրեք հաշվի տվյալները (օգտվողի անումը, սեոը և տարիքը) և սեղմեք «Պահպանեթ։: AENO<sup>™</sup> խոհանոցային որբոաից օգավողի հաշիվը և AENO թջջային հավելվածից օգտվողի հաշիվը տարբեր հաշիվներ են: AENO<sup>™</sup> խոհանոցային որբոտի բոլոր հնարավորություններին մուտք գործելու համար անհրաժեշտ է հաշիվ ստեղծել անմիջապես սարքի համակարգում։

## TA ATTENZIONEI Per accedere alle ricette, al firmware e agli aggiornamenti del database delle ricette, è necessario collegarsi a una rete Wi-Fi (2,4 GHz) e creare un account utente del robot da cucina AENO<sup>M\*</sup>. Preparare il dispositivo per l'uso seguendo le istruzioni della Guida Rapida (inclusa nella c., ofezione)

e seguire i passaggi seguenti:

- 1. Accendere il dispositivo, attendere l'attivazione del touch screen e toccare una volta qualsiasi parte dello schermo.
- 2. Nella parte superiore del menu che si apre, toccare 穼 e selezionare la rete Wi-Fi desiderata.
- 3. Inserire la password di rete e toccare "Conferma". Attendere il completamento del processo di connessione e toccare 🔇
- Toccare Anella parte superiore del menu.
- 5. Nella finestra che si apre, toccare "Login/Registrazione".
- Toccare "Registrati". Si aprirà il modulo di registrazione. 6.
- 7. Immettere l'indirizzo e-mail e la password, quindi toccare nuovamente "Registrati".

8. Nella finestra che si apre, inserire i dati del proprio account (nome utente, sesso ed età) e toccare "Salva".

\* L'account utente del robot da cucina AENO™ e l'account utente dell'applicazione mobile AENO sono account diversi. Per accedere a tutte le funzioni del robot da cucina AENO™, è necessario creare un account direttamente nel sistema del dispositivo.

ᠺ ყურადღება! რეცეპტებთან, აგრეთვე ჩაშენებულ პროგრამულ უზრუნველყოფასთან და რეცეპტების ბაზებთან წვდომის მისაღებად აუცილებელია Wi-Fi (2,4 გჰც) კსელთან მიერთება და სამხარეულოს რობოტის AENO™ მომხმარებლის ანგარიშის \* გახსნა. მოამზადეთ მოწყობილობა ექსპლუატაციისთვის მომხმარებლის მოკლუ სახელმძღვანელოში მოყვაწილი იხსტრუქციის შესაბამისად (შედის მიწოდების კომპლექტში) და შეასრულეთ შემდეგი მოქმედებები:

- ჩართეთ მოწყობილობა, დაელოდეთ სენსორული ეკრანის აქტივაციას და დააჭირეთ მას ერთხელ ნებისმიერ ადგილას.
  გახსწილი მეწიუს ზედა წაწილში დააჭირეთ 奈-ს და აირჩიეთ Wi-Fi-ს საჭირო ქსელს.
- შეიყვანეთ ქსელის პაროლი და დაჰეირეთ ღილავს "დადასტურება". დაელოდეთ შიერთების პროცესის დასრულებას და დააჭირეთ (Ο-ს.
  დააჭირეთ ს მენიუს ზედა ნაწილში.

- გახსნილ ფანჯარაში დააჭირეთ ღილაკს "შესვლა/რეგისტრაცია".
  ააჭირეთ ღილაკს "დარეგისტრირება". გაიხსნება რეგისტრაციის ფორმა.
- შეიყვანეთ ელექტრონული ფოსტის მისამართი და პაროლი, კიდევ ერთხელ დააჭირეთ ღილაკს "დარეგისტრირება" 7

8. აასსწილ ფანჯარაში შეიყვანეთ ანგარიშის მონაცემები (მომხმარებლის სახელი, სქესი და ასაკი) და დაჰირეთ ღილაკს "შენახვა". (სამხარეულოს რობოტის AENO™ მომხმარებლის ანგარიში და მობილური დანართის AENO მომხმარებლის ანგარიში სხვადასხვა ანგარიშებია. სამზარეულოს რობოტის AENO™ ყველა შესაძლებლობებთან წვდომის მისაღებად საჭიროა ანგარიშის შექმნა უშუალოდ მოწყობილობის სისტემაში.

КАУ НАЗАР АУДАРЫҢЫЗ! Рецепттерге, сондай-ақ микробағдарлама мен рецепттер дереккорының жаңартуларына қол жеткізу үшін Wi-Fi желісіне [2,4 ГГц) қосылып, **АЕNO™** асхана роботының пайдаланушы тіркелгісін жасау керек\*. Құрылғыны пайдаланушының қысқаша нұсқаулығы (жеткізілімге кірмейді) нұсқауларға сәйкес пайдалануға дайындаңыз және келесі қадамдарды орындаңыз:

- Құрылғыны қосыңыз, сенсорлық экранның іске қосылуын күтіңіз және оның кез келген бөлігін бір рет басыңыз
  Ашылатын мәзірдің жоғарғы жағында түймесін басып 🛜, қажетті Wi-Fi желісін таңдаңыз.
- 3 Желі құпия сөзін енгізіп, «Растау» түймесін басыңыз. Қосылу процесінің аяқталуын күтіп, түймесін басыңыз 🔇
- 4. Мәзірдің жоғарғы жағындағы түймесін басыңыз 🕹.
- Ашылған терезеде «Кіру/Тіркеу» түймесін басыңыз. 5
- «Тіркеу» түймесін басыңыз. Тіркеу формасы ашылады. 6
- Электрондық пошта мекенжайы мен құпия сөзді енгізіңіз, қайтадан «Тіркеу» түймесін басыңыз. 7.

Ашылған терезеде тіркелгіңіз туралы ақпаратты (пайдаланушы аты, жыныс және жас) енгізіп, «Сақтау» түймесін басыңыз. 8

\* АЕNO™ асхана роботының пайдаланушы тіркелгісі мен АЕNO мобильді қолданбасының пайдаланушы тіркелгісі әртүрлі тіркелгілер болып табылады. АЕNOTM асхана роботының барлық мүмкіндіктеріне қол жеткізу үшін құрылғы жүйесінде тіркелгіні тікелей жасау керек.

X UZMANÍBU! Lai pieklūtu receptēm, kā arī programmaparatūras un recepšu datubāzes atiauninājumiem, ir jājzveido savienojums ar Wi-Fi tīkļu (2,4 GHz) un AENO<sup>TM</sup> virtuves robota lietotāja konts\*. Sagatavoliet ierīci lietošanai saskanā ar instrukcijām, kas sniegtas ātrās lietošanas pamācībā (iekļauta komplektā). un izpildiet tālāk norādītās darbības:

- 1. Ieslēdziet ierīci, pagaidiet, līdz aktivizējas skārienekrāns, un vienu reizi pieskarieties jebkurai ekrāna dalai.
- 2. Atvērtās izvēlnes augšdaļā pieskarieties 穼 un izvēlieties vēlamo Wi-Fi tīklu.
- 3. Jevadiet tīkla paroli un pieskarieties "Apstiprināt". Pagaidiet, līdz savienošanas process tiek pabeigts, un pieskarieties 🛇
- Pieskarieties Lizvēlnes augšdaļā.
- 5. Atvērtajā logā pieskarieties "Ienākšana/Reģistrācija".
- Pieskarieties "Reģistrēties". Tiks atvērta reģistrācijas veidlapa 6
- 7. levadiet e-pasta adresi un paroli, vēlreiz pieskarieties "Reģistrēties".
- 8 Atvērtajā logā ievadiet konta informāciju (lietotājvārdu, dzimumu un vecumu) un pieskarieties "Saglabāt".

\* AENO™ virtuves robota lietotāja konts un AENO mobilās lietotnes lietotāja konts ir dažādi konti. Lai pieklūtu visām virtuves robota AENO™ iespējām, ir iāizveido konts tieši ierīces sistēmā.

III DĖMESIO! Norėdami pasiekti receptus, programinės aparatinės įrangos ir receptų duomenų bazės atnaujinimus, turite prisijungti prie Wi-Fi tinklo (2,4 GHz) ir susikurti AENO™ virtuvės roboto vartotojo paskyrą \*. Paruoškite įrenginį naudojimui pagal instrukcijas, pateiktas greito naudojimo vadove (pridedamas prie pakuotės), ir atlikite toliau nurodytus veiksmus:

- 1. Jjunkite įrenginį, palaukite, kol įsijungs jutiklinis ekranas, ir vieną kartą bakstelėkite bet kurią ekrano dalį.
- 2. Atsidariusio meniu viršuje palieskite 🛜 ir pasirinkite norimą Wi-Fi tinklą.
- 3. Jveskite tinklo slaptažodj ir bakstelėkite "Patvirtinti". Palaukite, kol bus baigtas prisijungimo procesas, ir bakstelėkite 🔇
- 4. Meniu viršuje palieskite 👗
- Atsidariusiame lange bakstelėkite "Prisijungti/ Prisiregistruoti".
- Bakstelėkite "Registruotis". Atsidarys registracijos forma. 6
- lveskite savo el, pašto adresa ir slaptažodi, tada dar karta bakstelėkite "Registruotis". 7
- 8 Atsidariusiame lange įveskitė savo paskyros duomenis (vartotojo vardą, lytį ir amžių) ir bakstelėkite "Išsaugoti".

\* AENO™ virtuvės roboto naudotojo paskyra ir AENO mobiliosios programėlės naudotojo paskyra yra skirtingos paskyros. Norėdami naudotis visomis AENO™ virtuvės roboto funkcijomis, turite susikurti paskyrą tiesiogiai prietaiso sistemoje.

NLD ATTENTIE! Voor toegang tot recepten en updates van firmware en receptendatabase moet u verbinding maken met een Wi-Fi-netwerk (2,4 GHz) en een AENO™ keukenrobotgebruikersaccount \* aanmaken. Maak het apparaat klaar voor gebruik volgens de instructies in de korte gebruikershandleiding (inbegrepen) en volg de onderstaande stappen:

Schakel het apparaat in, wacht tot het aanraakscherm wordt geactiveerd en tik één keer op een willekeurig deel van het scherm.

- 2. Tik op 🗢 bovenaan het menu dat wordt geopend op en selecteer het gewenste Wi-Fi-netwerk.
- 3. Voer het netwerkwachtwoord In en tap op 'BevestIgen'. Wacht tot het verbindingsproces is voltooid en tik op 🛇
- Tik op bovenaan het menu.
- 5. Tik in het venster dat wordt geopend op 'Inloggen/Registeren'.
- Tik op 'Registreren'. Het registratieformulier wordt geopend. 6.
- Voer uw e-mailadres en wachtwoord in en tik opnieuw op 'Registreren'.
- 8. Voer in het venster dat wordt geopend uw accountgegevens in (gebruikersnaam, geslacht en leeftijd) en tik op 'Opslaan'.

\* Het gebruikersaccount van de AENO<sup>TM</sup> keukenrobot en het gebruikersaccount van de AENO mobiele app zijn verschillende accounts. Om toegang te krijgen tot alle functies van de AENO™ keukenrobot, moet u rechtstreeks in het systeem van het apparaat een account aanmaken.

POL UWAGA! Aby uzyskać dostęp do przepisów, oprogramowania sprzętowego i aktualizacji bazy danych przepisów, należy połączyć się z siecią Wi-Fi (2,4 GHz) i utworzyć konto użytkownika robota kuchennego AENO™ \*. Przygotuj urządzenie do użycia zgodnie z instrukcjami zawartymi w skróconej instrukcji obsługi (dołączonej do zestawu) i wykonaj poniższe czynności:

- Włącz urządzenie, poczekaj na aktywację ekranu dotykowego i naciśnij raz dowolną część ekranu
- 2. W górnej części otwartego menu naciśnij 🛜 i wybierz żądaną sieć Wi-Fi.
- 3. Wprowadź hasło sieciowe i kliknij "Potwierdź". Poczekaj na zakończenie procesu łączenia i kliknij 🔇
- 4. Naciśnij 🌡 w górnej części menu.
- W oknie, które zostanie otwarte, dotknij "Zaloguj/Zarejestruj się". .5.
- Dotknij "Zarejestruj się". Otworzy się formularz rejestracyjny. 6
- 7 Wprowadź swój adres e-mail i hasło, a następnie ponownie kliknij przycisk "Zarejestruj się".

 W otwartym oknie wprowadź dane swojego konta (nazwę użytkownika, płeć i wiek) i kliknij "Zapisz".
 \* Konto użytkownika robota kuchennego AENO™ i konto użytkownika aplikacji mobilnej AENO to różne konta. Aby uzyskać dostęp do wszystkich funkcji robota kuchennego AENO™, należy utworzyć konto bezpośrednio w systemie urządzenia.

POR ATENÇÃO! Para aceder a receitas, atualizações de firmware e da base de dados de receitas, é necessário ligar a uma rede Wi-Fi (2,4 GHz) e criar uma conta de utilizador do robô de cozinha AENO<sup>M</sup> \*. Prepare o dispositivo para utilização conforme as instruções do breve guia do utilizador (incluído na embalagem) e siga os passos abaixo:

- 1. Lique o dispositivo, aquarde que o ecrã tátil seja ativado e toque uma vez em qualquer parte do ecrã.
- 3. Introduza a palavra-passe da rede e toque em "Confirmar". Aguarde até que o processo de ligação esteja concluído e toque em 🔇
- 4. Toque em 🕹 na parte superior do menu.
- Na janela que se abre, toque em "Iniciar sessão / Registar". 5
- Toque em "Registar-se". O formulário de registo será aberto. 6.
- Introduza o seu endereço de correio eletrónico e a sua palavra-passe e toque novamente em "Registar-se" 7.
- 8. Na janela que se abre, introduza os dados da sua conta (nome de utilizador, sexo e idade) e toque em "Guardar".

\* A conta de utilizador do robô de cozinha AENO<sup>™</sup> e a conta de utilizador da aplicação móvel AENO são contas diferentes. Para aceder a todas as funcionalidades do robô de cozinha AENO™, é necessário criar uma conta diretamente no sistema do dispositivo.

## RON ATENȚIE! Pentru a accesa rețete, firmware și actualizări ale bazei de date de rețete, trebuie să vă conectați la o rețea Wi-Fi (2,4 GHz) și să creați un cont de utilizator al robotului de bucătărie AENO™ \*. Pregătiți dispozitivul pentru utilizare în conformitate cu instrucțiunile din scurtul ghid de utilizare (inclus în conținutul livrării) și urmați pașii de mai jos:

- 1. Porniți dispozitivul, asteptati să se activeze afisajul tactil și atingeți o dată pe orice parte a afisajului.
- 2. În partea de sus a meniului care se deschide, atingeți 😤 și selectați rețeaua Wi-Fi dorită.
- 3. Introduceți parola de rețea și atingeți "Confirmați". Așteptați finalizarea procesului de conectare și atingeți 🕄
- 4. Atingeți 🕹 în partea de sus a meniului.
- 5. În fereastra care se deschide, atingeti "Intrare/Înregistrare".
- 6. Atingeti "Înregistrare". Se va deschide formularul de înregistrare.
- 7. Introduceți adresa de e-mail și parola, apoi atingeți din nou "Înregistrare".
- 8. În fereastra care se deschide, introduceti detaliile contului dumneavoastră (nume de utilizator, sex si vârstă) si atingeti "Salvare".

\* Contul de utilizator al robotului de bucătărie AENOTM și contul de utilizator al aplicatiei mobile AENO sunt conturi diferite. Pentru a accesa toate functiile robotului de bucătărie AENO™, trebuie să vă creati un cont direct în sistemul dispozitivului.

RUS ВНИМАНИЕ! Для доступа к рецептам, а также к обновлениям прошивки и базы рецептов необходимо подключиться к сети Wi-Fi (2,4 ГГц) и создать аккаунт пользователя кухонного робота AENO™\*. Подготовьте устройство к эксплуатации согласно инструкции в кратком руководстве пользователя (входит в комплект поставки) и выполните следующие действия:

- Включите устройство, дождитесь активации сенсорного экрана и нажмите один раз в любой его части.
- В верхней части открывшегося меню нажмите 💎 и выберите необходимую сеть Wi-Fi. 2.
- 3. Введите пароль сети и нажмите «Подтвердить». Дождитесь завершения процесса подключения и нажмите 🔇
- 4. Нажмите 占 в верхней части меню
- В открывшемся окне нажмите «Вход/Регистрация». 5
- 6. Нажмите «Зарегистрироваться». Откроется форма регистрации.
- Введите адрес электронной почты и пароль, нажмите «Зарегистрироваться» еще раз. 7
- 8. В открывшемся окне введите данные аккаунта (имя пользователя, пол и возраст) и нажмите «Сохранить».

\* Аккаунт пользователя кухонного робота АЕНО́™ и аккаунт пользователя мобильного приложения АЕНО являются разными аккаунтами. Для доступа ко всем возможностям кухонного робота АЕЮ™ необходимо создать аккаунт непосредственно в системе устройства.

SUK POZOR! Ak chcete získať prístup k receptorn, firmvéru a aktualizáciám bázy receptov, musíte sa pripojiť k sieti Wi-Fi (2,4 GHz) a vytvoriť používateľský účet kuchynského robota AENO<sup>M</sup>\*. Zariadenie pripravte na použitie podľa pokynov v stručnej príručke (je súčasťou balenia) a postupujte podľa nasledujúcich krokov:

- Zapnite zariadenie, počkajte, kým sa aktivuje dotyková obrazovka, a raz stlačte ľubovoľnú časť obrazovky.
  V hornej časti otvoreného menu stlačte tlačidlo ? a vyberte požadovanú sieť Wi-Fi.
- 3. Zadajte heslo siete a stlačte tlačidlo "Potvrdit". Počkajte na dokončenie procesu pripojenia a stlačte 🛇
- 4. Stlačte 🕹 v hornei časti menu.
- 5. V otvorenom okne stlačte položku "Prihlásenie/Registrácia".
- 6. Stlačte "Registrovať sa". Otvorí sa registračný formulár.
- 7. Zadajte svoju e-mailovú adresu a heslo a stlačte "Registrovať sa".
- V otvorenom okne zadajte údaje o svojom účte (používateľské meno, pohlavie a vek) a stlačte "Uložit". 8

b. Votrojeni kurchynského robota AENO<sup>m</sup> a používateľský účet mobilnej aplikácie AENO sú rozdielne účty. Ak chcete získať prístup ku všetkým funkciám kuchynského robota AENO™, musíte si vytvoriť účet priamo v systéme zariadenia.

SUP POZOR! Za dostop do receptov, vdelane programske opreme in posodobitve zbirke receptov se morate povezati z omrežjem Wi-Fi (2,4 GHz) in ustvariti račun uporabnika kuhinjskega robota AENO<sup>M</sup> \*. Napravo pripravite za uporabo v skladu z navodili v hitrem uporabniškem vodniku (priložen v paketu) in sledite spodniim korakom:

- 1. Vklopite napravo, počakajte, da se zaslon na dotik aktivira, in enkrat pritisnite na kateri koli del zaslona.
- 2. Na vrhu menija, ki se odpre, pritisnite 穼 in izberite želeno omrežje Wi-Fi.
- 3. Vnesite omrežno geslo in kliknite "Potrdi". Počakajte, da se postopek povezave zaključi, in kliknite 🔇
- 4. Kliknite 📥 na vrhu menija.
- 5. V oknu, ki se odpre, kliknite "Prijava/Registracija".
- 6. Kliknite "Registrirai se". Odpre se obrazec za registracijo.
- Vnesite svoj e-poštni naslov in geslo ter znova kliknite "Registriraj se". 7
- 8. V oknu, ki se odpre, vnesite podatke o svojem računu (uporabniško ime, spol in starost) in kliknite "Shrani".

\* Račun uporabnika kuhinjskega robota AENO<sup>™</sup> in uporabniški račun mobilne aplikacije AENO sta različna računa. Za dostop do vseh funkcij kuhinjskega robota AENO™ morate ustvariti račun neposredno v sistemu naprave

SPA: ATENCIÓN! Para acceder a las recetas, a las actualizaciones del firmware y de la base de recetas, debe conectarse a una red Wi-Fi (2,4 GHz) y crear una cuenta de usuario del robot de cocina AENO<sup>TM</sup> \*. Prepare el dispositivo para su uso siguiendo las instrucciones de la guía de inicio rápido (incluida en la lista) de equipo) y siga los pasos que se indican a continuación:

- Enciende el dispositivo, espere a que se active la pantalla táctil y toque una vez en cualquier parte de la pantalla.
- 2. En la parte superior del menú que se abre, toque 🛜 y seleccione la red Wi-Fi deseada.
- 3. Introduzca la contraseña de red y toque "Confirmar". Espere a que finalice el proceso de conexión y toque 🔇
- 4. Toque 🌢 en la parte superior del menú.
- En la ventana que se abre, toque "Inicio de sesión/Registro". 5
- Toque "Registrarse". Se abrirá el formulario de registro. 6.
- 7. Introduzca su dirección de correo electrónico y su contraseña, y vuelva a tocar "Registrarse".
- 8. En la ventana que se abre, introduzca los datos de su cuenta (nombre de usuario, sexo y edad) y toque "Guardar".

\* La cuenta de usuario del robot de cocina AENO™ y la cuenta de usuario de la aplicación móvil AENO son cuentas diferentes. Para acceder a todas las funciones del robot de cocina AENO<sup>TM</sup>, debe crear una cuenta directamente en el sistema del dispositivo.

SRP PAŽNJA! Za pristup receptima, kao i ažuriranjima firmvera i baze recepata, treba da se povežete na Wi-Fi mrežu (2,4 GHz) i da kreirate nalog korisnika

kuhinjskog robota AENOM \*. Pripremite uređaj za upotrebu prema uputstvima u kratkom korisničkom vodiču (prilaže se u paket) i izvršite sledeće korake: 1. Uključite uređaj, sačekajte da se ekran na dodir aktivira i dodirnite jednom bilo koji njegov deo.

- 2. Na vrhu menija koji se otvori kliknite 🛜 i izaberite željenu Wi-Fi mrežu.
- 3. Unesite lozinku za mrežu i kliknite "Potvrdi". Sačekajte da se proces povezivanja završi i kliknite 🔇
- 4. Kliknite 🕹 na vrhu menija.
- U prozoru koji se otvori kliknite na "Prijava/Registracija". 5
- 6. Kliknite "Registruj se". Otvoriće se obrazac za registraciju.
- Unesite svoju adresu e-pošte i lozinku, ponovo kliknite "Registruj se". 7.
- 8. U prozoru koji se otvori unesite podatke o nalogu (korisničko ime, pol i starost) i kliknite "Sačuvaj".

\* Nalog korisnika kuhinjskog robota AENO<sup>TM</sup> i korisnički nalog AENO mobilne aplikacije su različiti nalozi. Za pristup svim funkcijama kuhinjskog robota AENO<sup>™</sup>, treba da kreirate nalog direktno u sistemu uređaja.

UKR УВАГА! Для доступу до рецептів, а також до оновлення прошивки та бази рецептів необхідно підключитися до мережі Wi-Fi (2,4 ГГц) і створити обліковий запис користувача кухонного робота AENO™ \*. Підготуйте пристрій до експлуатації відповідно до інструкції в короткому посібнику користувача (входить до комплекту постачання) та виконайте наступні дії:

- 1. Увімкніть пристрій, дочекайтеся активації сенсорного екрана та натисніть один раз у будь-якій його частині.
- 2. У верхній частині меню натисніть 🛜 і виберіть потрібну мережу Wi-Fi.
- 3. Введіть пароль мережі та натисніть кнопку «Підтвердити». Дочекайтеся завершення процесу підключення та натисніть 🔇
- 4. Натисніть 🕹 у верхній частині меню.
- 5. У вікні, що відкрилося, натисніть «Вхід/Реєстрація».
- 6. Натисніть кнопку «Зареєструватися». Відкриється форма реєстрації.
- 7 Введіть адресу електронної пошти та пароль, натисніть «Зареєструватися» ще раз.
- 8. У вікні, введіть дані облікового запису (ім'я користувача, стать та вік) і натисніть «Зберегти».

\* Обліковий запис користувача кухонного робота АЕЮО™ та обліковий запис користувача мобільного застосунку АЕНО є різними обліковими записами. Для доступу до всіх можливостей кухонного робота АЕNO<sup>TM</sup> необхідно створити обліковий запис безпосередньо в системі пристрою.

UZE DIQQAT! Retseptlarga, shuningdek chok va retseptlarning bazalari yangilanishlariga kirish uchun Wi-Fi tarmogʻiga (2,4 GGs) ulanish va AENO<sup>™</sup> oshxona roboti foydalanuvchi akkauntini \* yaratishingiz kerak. Qisgacha foydalanuvchi go'llanmasidagi (yetkazib berish paketiga kiritilgan) yo'rignomaga muvofig qurilmani ishlatishga tayyorlang va quyidagi amallarni bajaring:

- 1. Qurilmani yoqing, sensorli ekran faollashishini kuting va uning istalgan qismiga bir marta bosing
- 2. Ochilgan menyuning yuqori qismidagi 穼 ni bosing va kerakli Wi-Fi tarmog'ini tanlang.
- 3. Tarmoq parolini kiriting va "Tasdiqlash" tugmasini bosing. Ulanish jarayoni tugashini kuting va 🛈 ni bosing.
- Menyuning yuqori qismidagi Lugmani bosing.
- Ochilgan oynada "Kirish/Ro'yxatdan o'tish" tugmasini bosing. 5.
- "Ro'yxatdan o'tish" tugmasini bosing. Ro'yxatdan o'tish shakli ochiladi.
- Elektron pochta manzili va parolni kiriting, yana bir marta "Ro'yxatdan o'tish" tugmasini bosing. 7.
- Ochilgan oynada akkaunt ma'lumotlarini (foydalanuvchi ismi, jinsi va yoshi) kiriting va "Saqlash" tugmasini bosing.

\* AENO™ oshxona roboti foydalanuvchi akkaunti va AENO mobil ilovasi foydalanuvchi akkaunti bir-biridan farq qiladi. AENO™ oshxona robotining barcha imkoniyatlaridan foydalanish uchun akkauntni bevosita qurilma tizimida yaratish kerak.